## How to schedule your SECOND COVID-19 Vaccination Appointment

If you are not scheduled for a second dose at the clinic, you will likely receive a scheduling ticket on your MyChart account after you get your first dose. Please follow the instructions below to complete scheduling your second vaccine appointment.

- 1. Login to your MyChart using <u>https://mychartatradychildrens.org/MyChart</u>
- Scroll down to see your "Scheduling ticket". You can also access this from "Visits→Schedule an Appointment".

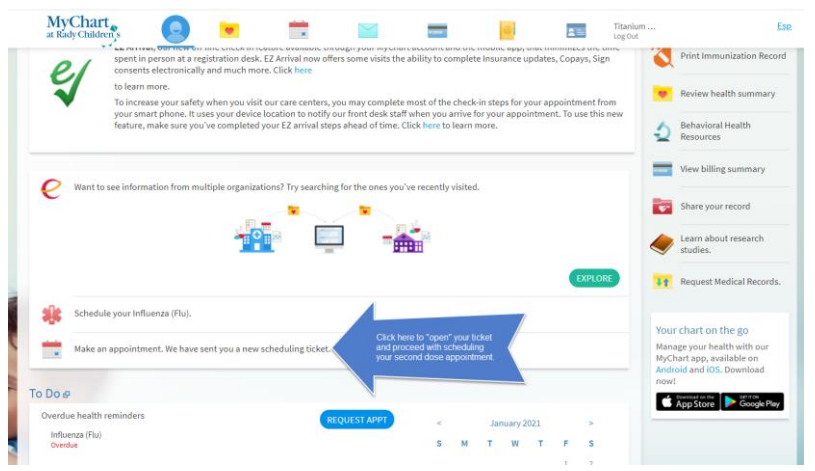

3. Click "Schedule Now" to start your scheduling process.

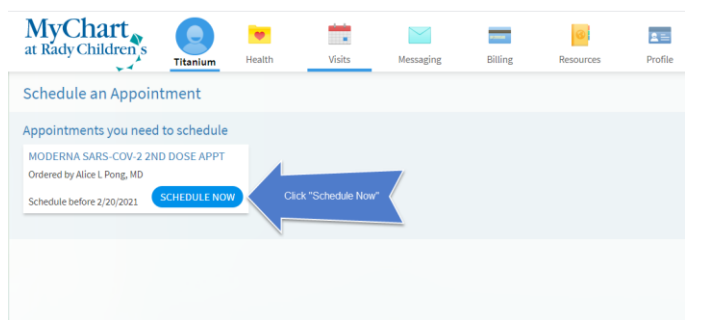

4. Pick any timeslots from the available options to continue.

| Schedule an Appointme                                  | ent                                  |              |          |          |                     | START OVER |
|--------------------------------------------------------|--------------------------------------|--------------|----------|----------|---------------------|------------|
| Reason for visit<br>PFIZER SARS-COV-2 2ND<br>DOSE APPT | Cocations Edit<br>Rady Children's Va | ccine Clinic | ① Time   |          | Verify and schedule |            |
| What time works for you?                               |                                      |              |          |          |                     |            |
| Start search on                                        | Friday February 5, 2021              |              |          |          |                     |            |
|                                                        | 7:00 AM                              | 7:15 AM      | 7:30 AM  | 7:45     | i AM                | 8:00 AM    |
| Times                                                  | 8:15 AM                              | 8:30 AM      | 8:45 AM  | 9:00     | AM                  | 9:15 AM    |
| All available times                                    | 9:30 AM                              | 9:45 AM      | 10:00 AM | 10:15 AM |                     | 10:30 AM   |
| Filter times                                           | 10:45 AM                             | 11:00 AM     | 11:15 AM | 11:3     | 0 AM                | 11:45 AM   |
|                                                        | 12:00 PM                             | 12:15 PM     | 12:30 PM | 12:4     | 5 PM                | 1:00 PM    |
|                                                        | 1:15 PM                              | 1:30 PM      | 1:45 PM  | 2:00     | PM                  | 2:15 PM    |
| Pick any timeslot<br>that works for you                | 2:30 PM                              | 2:45 PM      |          |          |                     |            |
|                                                        | Saturday February                    | 6,2021       |          |          |                     |            |
|                                                        | 7:00 AM                              | 7:15 AM      | 7:30 AM  | 7:45     | AM                  | 8:00 AM    |
|                                                        | 8:15 AM                              | 8:30 AM      | 8:45 AM  | 9:00     | AM                  | 9:15 AM    |
|                                                        | 9:30 AM                              | 9:45 AM      | 10:00 AM | 10:1     | 5 AM                | 10:30 AM   |
|                                                        | 10:45 AM                             | 11:00 AM     | 11:15 AM | 11:3     | 0 AM                | 11:45 AM   |

5. Enter a reason for visit and click "SCHEDULE" to complete your appointment scheduling step.

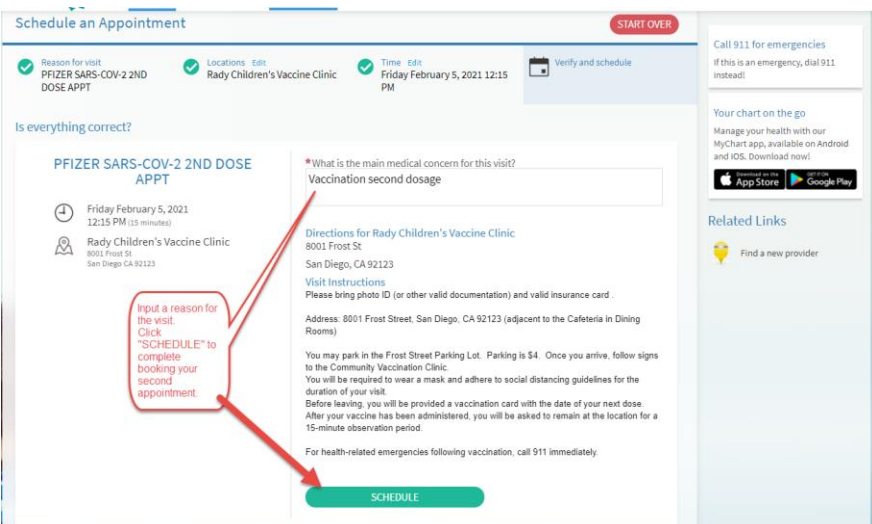

6. You will see a confirmation screen with instructions on your upcoming appointment.

| Appointment Details                                                                                                    |                                                                                                    |
|----------------------------------------------------------------------------------------------------|----------------------------------------------------------------------------------------------------|
| Appointment Scheduled<br>You're all set! You can review details of you                                                                                | our upcoming appointment below.                                                                                                    |
| COVID-19 Vaccine 2nd Dose<br>Pfizer<br>Priday February 05, 2021<br>12:15 PM PST (13 minutes)<br>M dDt Ocalendar<br>Not Frast St<br>Sen Diego CA 32123 | Prepare for Your Visit<br>All questionnaires for this appointment will be available for you to answer on Wednesday February<br>03, 2021.<br>Directions for Rady Children's Vaccine Clinic<br>8001 Frost St<br>San Diego, CA 92123<br>Visit Instructions<br>Please bring photo ID (or other valid documentation) and valid insurance card .<br>Address: 8001 Frost Street, San Diego, CA 92123 (adjacent to the Cafeleria in Dining Rooms)                                                                                                    |
| Cancel Appointment                                                                                                    | You may park in the Frost Street Parking Lot. Parking is \$4. Once you arrive, follow signs to the Community<br>Vaccination Clinic.<br>You will be required to wear a mask and adhere to social distancing guidelines for the duration of your visit.<br>Before leaving, you will be provided a vaccination cand with the date of your next dose.<br>After your vaccine has been administered, you will be asked to remain at the location for a 15-minute<br>observation period.<br>For health-related emergencies following vaccination, call 911 immediately.<br>BACK TO VISITS LIST PAGE |

PLEASE NOTE: If you CANCEL this appointment after scheduling, you may NOT be able to reschedule this appointment and will likely have to reach out to "covid19vaccine@rchsd.org" for getting the second dose appointment re-scheduled.